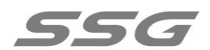

# SS-SW602 一体机控制器 说明书

## 产品功能概述:

一款简易的一体机,触屏操作,功能强大,可以实现播放生成的 ssv 脱机文件功能,无 线同步播放功能灯具调试编址,操作简单,极易上手,满足客户以及调试人员在多种应用场 景的操作需求。

## 第一章 脱机文件说明:

1.播放说明:

把制作好的 SSV 文件放 TF 卡,插到 SW602 上后,控制器自动进行播放,当控制器识别存储设备时,会在播放界面右上角出现标识。所有识别到的播放节目会在"播放列表"中显示出来,并按列表顺序播放。

## 第二章 产品外观及参数说明:

1、控制器外观:

SS-SW602 控制器正视图:

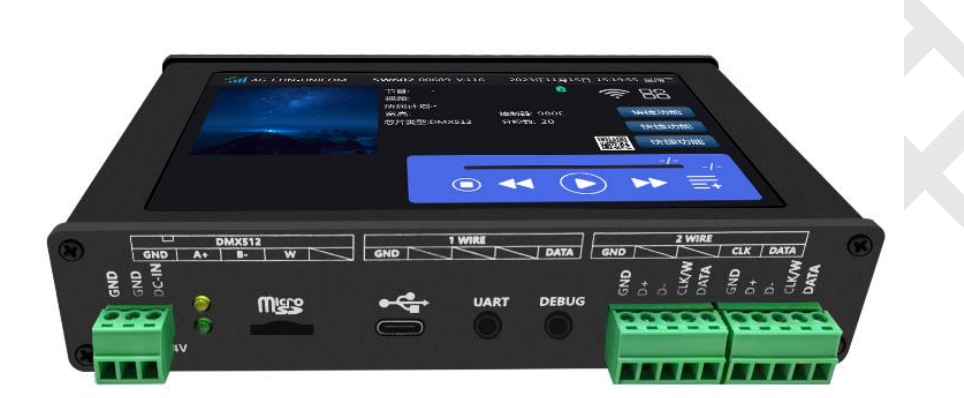

SS-SW602 控制器侧视图:

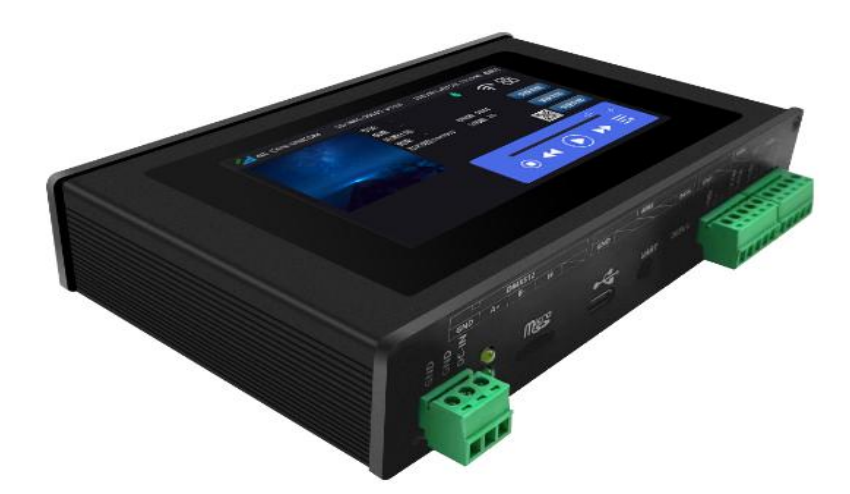

#### 2. 控制器基本参数表:

| 输入电压 | DC5.5V~24V |
|------|------------|
| 额定功率 | 3.5W       |
| 长度   | 155.2mm    |
| 宽度   | 93mm       |
| 高度   | 32mm       |

## 第三章 基本功能说明:

1.主页面界面 如下:

| 8   | No SIM     | SW602S-00681 V:116 | 2023年11月14日 14:50:11 星期二 |
|-----|------------|--------------------|--------------------------|
|     |            |                    |                          |
|     |            |                    | 快捷功能                     |
|     |            |                    | 快捷功能                     |
| 节目  | : default  |                    | <b>四</b> 温 快捷功能          |
| 视频  | : default  | 05500              | 47/86                    |
| 所属  | 计划:default | 25FPS              | 54%                      |
| 宽高  | : 256*256  | _ () ◀<            |                          |
| 芯片刻 | 类型:UCS512C |                    |                          |

界面顶部有网络信号,控制器 ID 号以及日期,时间和设备软件版本的显示

**器** 设置和应用控制器的图标,点击它会进入应用界面。

点击 88, 会弹出 设置---屏幕测试---控制台 三个选项。

控制台:在控制器上集成了 DMX512 控台的功能,方便实际应用。

屏幕测试: 主要是测试颜色, 地址等, 在实际应用中可以最大限度提供调试便利。

界面底部是关于当前播放场景设置界面。

地址:北京市通州区中关村科技园通州园景盛南四街 17 号 65 号楼 邮编: 101102 电话: 010-56370005 传真: 010-56370005-810 网址: <u>http://www.ssg-china.cn</u>

SSG

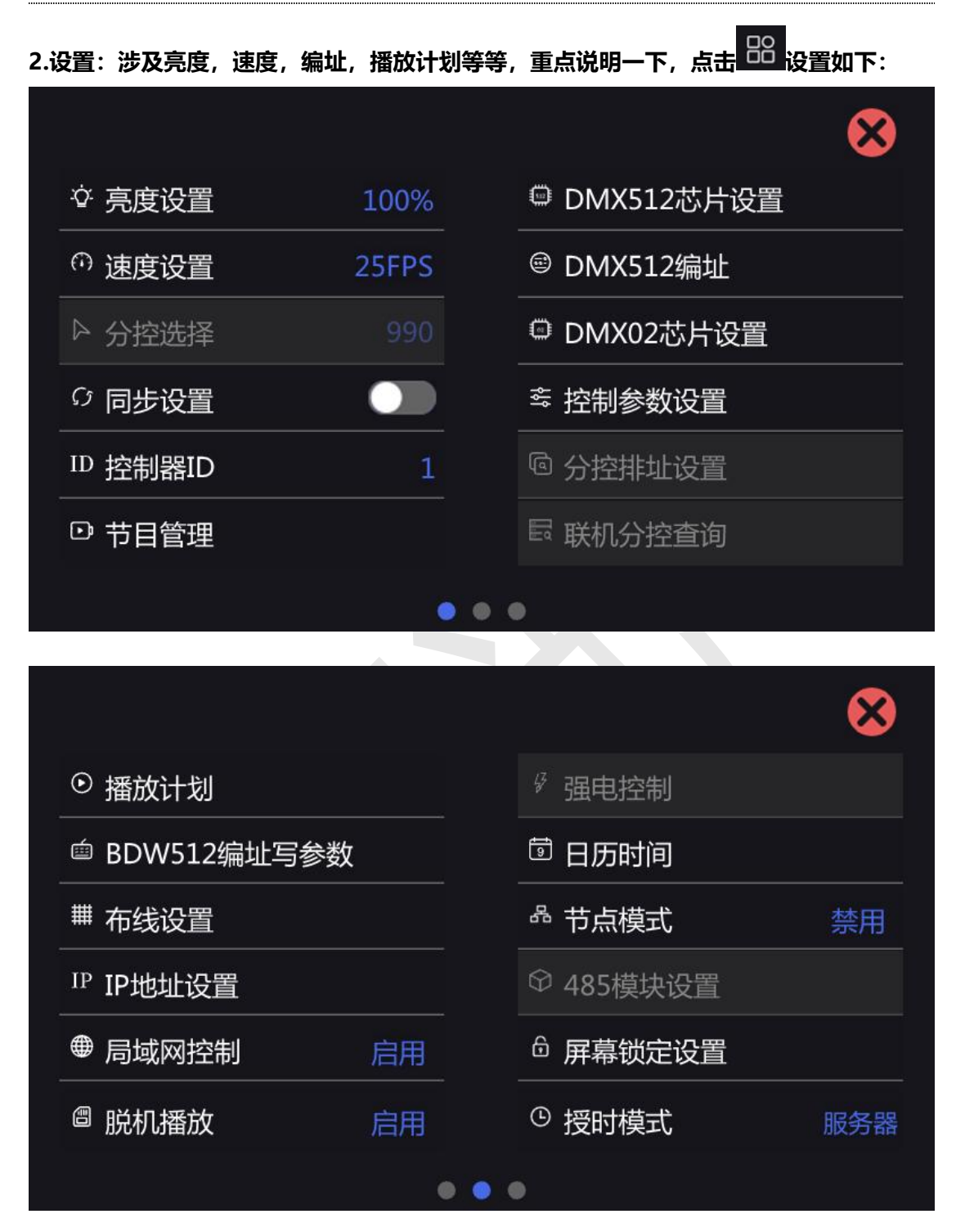

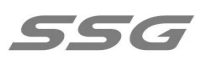

|                 |             |        | ⊗  |
|-----------------|-------------|--------|----|
| ● 网络速度          |             | @ 热点设置 |    |
| ♀ 清理冗余          | 257.4M/3.1G | 🛙 版本升级 |    |
| <sup>⑤</sup> 语言 | 中/英         | Socket | 66 |
| 🗈 arp           | 启用          | □ 四色模式 | 禁用 |
| ② 关于            |             |        |    |
|                 |             | •      |    |

设置里面有三个画面可以通过左右滑动实现切换。

亮度设置:可以设置灯具的亮度。

速度设置:可以更改播放速度。

同步设置: 启用以后可以实现多台设备同步播放

控制器 ID:可以手动设置控制器的 ID。

节目管理:可以新增、删除节目,对节目内的视频进行增删改查,设置视频定时。

DMX512 芯片设置:在此设置部分 DMX512 芯片的自检效果,电流增益,自通道数等参数。

DMX512 编址: 给 DMX512 灯具编址。

DMX02 芯片设置:对于 DMX02 芯片参数进行设置。

控制参数设置:可以设置或读取控制器参数。

播放计划:可以新增、删除计划,对计划内节目修改及设置计划定时。

BDW512 编址写参数:针对 BDW512 芯片的设置。

布线设置:导入布线,或者更新布线

地址:北京市通州区中关村科技园通州园景盛南四街 17 号 65 号楼 邮编: 101102 电话: 010-56370005 传真: 010-56370005-810 网址: <u>http://www.ssg-china.cn</u> IP 地址设置:设置控制器接入互联网的 IP (可通过网口接入互联网)。

局域网控制:与其他设备和系统对接接口。

脱机播放:插入U盘或SD卡播放本司软件生成的脱机文件。

日历时间:设置控制器的日期,时间。

下载地址: APP 下载索引。·

屏幕锁定设置:锁屏功能可以设置时长+数字密码,也可以取消,防止发生误触。

授时模式: 通过不同方式 服务器, GPS, GPS-V 校正系统时间。

热点设置:需插入热点模块,用手机连接 SS-SW602 热点 WiFi。

节点模式:我们的主控作为一个节点端接入集控平台,接收下发的指令(例如:下节目,下

发布线,下发播放场景等)自动进行操作,集控平台实时反馈发送心跳包,查看状态。(详 细指令见平台控制协议)

关于: 控制器相关信息。

语言:中英文可以随意切换。

版本升级:②可以在设置中升级任意之前上传成功过的版本。

③插入 U 盘, 弹出 U 盘内所有的升级包, 可以任意选择升级。

清理冗余:清理节目外所有播放文件。

Socket:可用于不同网络状态下灵活控制输出,默认 66,谨慎设置,设置后需要重启控制器 生效

Arp:获取 mac,在分控数量较多时使用。

设备的系统时间完全一致。当主控内播放的 SSV 文件总帧数相同时,在任一时间点主控会 同时播放对应帧,实现同步播放画面同步。

同步模式下, 主界面下方的暂停和播放上一个和下一个不能操作, 保证同步播放。(SW602S 带同步功能, SW602 不带同步功能)

详细介绍一下,视频,节目,播放计划的关系,以及如何视频转换成播放文件。

①点击设置界面的 【节目管理】, 进入如下界面:

| 节目名称:                     | default                | ⊈ ⊕ ē                               | 8 |
|---------------------------|------------------------|-------------------------------------|---|
| 1 视频名称:<br>时长:0<br>定时:-   | 8.17(2)<br>帧数:22       | <b>亮度(%)</b> : 100 四色模式: 禁用         |   |
| 2 视频名称:<br>时长: 3<br>定时: - | 渐变红<br>帧 <b>数</b> : 99 | <b>亮度(%)</b> : 100 <b>四色模式</b> : 禁用 |   |
|                           |                        |                                     | ÷ |

控制器出厂预制一个节目,节目的名称就是默认。可以通过后方的图标进行操作

垃圾桶图标:代表删除此节目片段

加号:代表增加新的节目片段

双箭头:显示所有节目,可以选择对应的节目进行设置修改

节目片段下面有视频文件,点击视频文件,右下角会出现黄色方框。黄色方框内

闹钟:设置视频的定时功能

灯泡:亮度调节

### 叉号:删除此视频文件。

#### 底部的蓝色方框内加号代表添加视频文件。

## ②点击设置界面的【播放计划】,进入如下界面:

|        |                |                    |     | 播放计划                       | 优先级从上往下依次递减 | $\bigotimes$ |
|--------|----------------|--------------------|-----|----------------------------|-------------|--------------|
| 1      | 计划名称:          | 当天<br>defeult      | ᆕᆄ  | <u>ຉ៱ຉຉ_ຉ_1≎~ຉ៱ຉຉ_ຉ_1ຉ</u> |             |              |
| -<br>- | 7日石小.          | derault            | 疋町. | 2022-8-18 2022-8-18        |             |              |
| 2      | 计划名称:<br>节目名称: | default<br>default | 定时: | 2020-12-30~2035-12-3       | 0           |              |
|        |                |                    |     |                            |             |              |
|        |                |                    |     |                            |             |              |
|        |                |                    |     |                            |             |              |
|        |                |                    |     |                            |             | +            |
| 人型标    | 志:设置计          | 划名称                |     |                            |             |              |

双箭头:显示所有节目,可以修改计划对应的节目

- 闹钟:设置计划的定时功能
- 上下箭头:更改计划的优先级,越靠上优先级越高
- 减号:删除计划。

最下方的加号,表示添加新的计划。

#### 详细说明 485 模块功能

①吸顶红外:红外探测仪在探测到有人或物体移动时,播放想要的节目效果(可以定制)
地址:北京市通州区中关村科技园通州园景盛南四街17号65号楼 邮编:101102
电话:010-56370005 传真:010-56370005-810 网址: <u>http://www.ssg-china.cn</u>

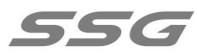

| 485模块 | 吸顶红外           |  |
|-------|----------------|--|
| 波特率   | 4800           |  |
| 数据位   | Φ T## <b>8</b> |  |
| 停止位   |                |  |
| 校验位   | None           |  |
| 流控    | ◎ 屏幕锁页<br>无    |  |
|       |                |  |

②485 协议控制:通过第三方指令,可进行播放,停止,切换片段等操作(详情见控制协议)。

| 485协议控制         |  |
|-----------------|--|
| 4800            |  |
|                 |  |
| 1<br>(S) 405### |  |
| None            |  |
| 0 屏幕锁<br>无      |  |
|                 |  |

③485 控制台控制:可以接收标准的 512 协议。

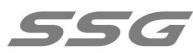

| 485模块 | 485控台控制 |  |
|-------|---------|--|
| 波特率   | 4800    |  |
| 数据位   | 8       |  |
| 停止位   |         |  |
| 校验位   | None    |  |
| 流控    | 6 屏幕(无言 |  |
| 通道选择  | 全通道     |  |
| 25.00 | 和我们的又下。 |  |

详细说明节点模式功能

作为大型集控平台的节点端使用, 通过 TCP 协议接入平台, 接受平台控制;设置好服务器需

要的相关参数, 启用节点模式, 主控自动连接平台。

|        | 节点谈 | 受置    | $\bigotimes$ |
|--------|-----|-------|--------------|
| 节点模式:  |     |       |              |
| 服务器IP: |     | 密钥:   |              |
| 服务器端口: | 0   | 节点ID: |              |
| 登录密码:  |     | 节点名称: |              |
| 加密状态:  | 未加密 |       |              |
|        |     | 打开调试窗 |              |